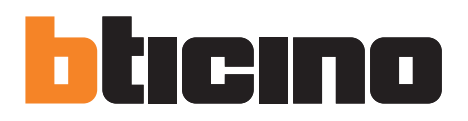

Manuale di utilizzo

| configurator            |                           | Home                        |             | 🔘 Utente 🛛 adm |
|-------------------------|---------------------------|-----------------------------|-------------|----------------|
| Home Canale Dispositivo | Monitoraggio Trend Parame | etri Comandi Eventi Allarmi | Log Utilità |                |
|                         |                           |                             | SETUP MENU  |                |
| ահ                      | *                         |                             | 25          | !              |
| Monitoring              | Parametri                 | Comandi                     | Eventi      | Allarmi        |
| Dispositivo             | _                         | _                           | _           |                |
|                         |                           |                             |             |                |

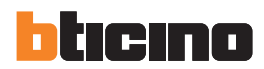

| Monitoring       Parametri          |        |         |              |         |
|-------------------------------------|--------|---------|--------------|---------|
| Monitoring Parametri Comandi Eventi |        |         |              |         |
|                                     | anetri | Comandi | 25<br>Eventi | Allarmi |
|                                     |        |         |              |         |

# Sommario

| <ul> <li>1.1 Requisiti PC<br/>REQUISITI HARDWARE<br/>REQUISITI SOFTWARE</li> <li>2. Installazione</li> <li>3. Concetti operativi di base</li> <li>3.1 Menu e barra comandi</li> <li>3.1.1 Canale</li> <li>3.1.2 Dispositivo</li> <li>3.1.3 Monitoraggio</li> <li>3.1.4 Trend</li> <li>3.1.5 Parametri</li> <li>3.1.6 Comandi</li> <li>3.1.7 Eventi</li> <li>3.1.8 Allarmi</li> <li>3.1.9 Log</li> <li>3.1.10 Utilità</li> </ul> | 4  |
|----------------------------------------------------------------------------------------------------|----|
| REQUISITI HARDWARE<br>REQUISITI SOFTWARE<br>2. Installazione<br>3. Concetti operativi di base<br>3.1 Menu e barra comandi<br>3.1.1 Canale<br>3.1.2 Dispositivo<br>3.1.3 Monitoraggio<br>3.1.4 Trend<br>3.1.5 Parametri<br>3.1.6 Comandi<br>3.1.7 Eventi<br>3.1.8 Allarmi<br>3.1.9 Log<br>3.1.0 Utilità                                                                                                    | 4  |
| REQUISITI SOFTWARE<br>2. Installazione<br>3. Concetti operativi di base<br>3.1 Menu e barra comandi<br>3.1.1 Canale<br>3.1.2 Dispositivo<br>3.1.3 Monitoraggio<br>3.1.4 Trend<br>3.1.5 Parametri<br>3.1.6 Comandi<br>3.1.7 Eventi<br>3.1.8 Allarmi<br>3.1.9 Log<br>3.1.10 Utilità                                                                                                    | 4  |
| <ul> <li>2. Installazione</li> <li>3. Concetti operativi di base</li> <li>3.1 Menu e barra comandi</li> <li>3.1.1 Canale</li> <li>3.1.2 Dispositivo</li> <li>3.1.3 Monitoraggio</li> <li>3.1.4 Trend</li> <li>3.1.5 Parametri</li> <li>3.1.6 Comandi</li> <li>3.1.7 Eventi</li> <li>3.18 Allarmi</li> <li>3.19 Log</li> <li>3.1.10 Utilità</li> </ul>                                                                           | 4  |
| <ul> <li>3. Concetti operativi di base</li> <li>3.1 Menu e barra comandi</li> <li>3.1.1 Canale</li> <li>3.1.2 Dispositivo</li> <li>3.1.3 Monitoraggio</li> <li>3.1.4 Trend</li> <li>3.1.5 Parametri</li> <li>3.1.6 Comandi</li> <li>3.1.7 Eventi</li> <li>3.1.8 Allarmi</li> <li>3.1.9 Log</li> <li>3.1.10 Utilità</li> </ul>                                                                                                   | 5  |
| <ul> <li>3. Concetti operativi di base</li> <li>3.1 Menu e barra comandi</li> <li>3.1.1 Canale</li> <li>3.1.2 Dispositivo</li> <li>3.1.3 Monitoraggio</li> <li>3.1.4 Trend</li> <li>3.1.5 Parametri</li> <li>3.1.6 Comandi</li> <li>3.1.7 Eventi</li> <li>3.1.8 Allarmi</li> <li>3.1.9 Log</li> <li>3.1.10 Utilità</li> </ul>                                                                                                   |    |
| 3.1 Menu e barra comandi3.1.1Canale3.1.2Dispositivo3.1.3Monitoraggio3.1.4Trend3.1.5Parametri3.1.6Comandi3.1.7Eventi3.1.8Allarmi3.1.9Log3.1.10Utilità                                                                                                    | 8  |
| <ul> <li>3.1.1 Canale</li> <li>3.1.2 Dispositivo</li> <li>3.1.3 Monitoraggio</li> <li>3.1.4 Trend</li> <li>3.1.5 Parametri</li> <li>3.1.6 Comandi</li> <li>3.1.7 Eventi</li> <li>3.1.8 Allarmi</li> <li>3.1.9 Log</li> <li>3.1.10 Utilità</li> </ul>                                                                                                    | 8  |
| <ul> <li>3.1.2 Dispositivo</li> <li>3.1.3 Monitoraggio</li> <li>3.1.4 Trend</li> <li>3.1.5 Parametri</li> <li>3.1.6 Comandi</li> <li>3.1.7 Eventi</li> <li>3.1.8 Allarmi</li> <li>3.1.9 Log</li> <li>3.1.10 Utilità</li> </ul>                                                                                                    | 9  |
| <ul> <li>3.1.3 Monitoraggio</li> <li>3.1.4 Trend</li> <li>3.1.5 Parametri</li> <li>3.1.6 Comandi</li> <li>3.1.7 Eventi</li> <li>3.1.8 Allarmi</li> <li>3.1.9 Log</li> <li>3.1.10 Utilità</li> </ul>                                                                                                    | 10 |
| <ul> <li>3.1.4 Trend</li> <li>3.1.5 Parametri</li> <li>3.1.6 Comandi</li> <li>3.1.7 Eventi</li> <li>3.1.8 Allarmi</li> <li>3.1.9 Log</li> <li>3.1.10 Utilità</li> </ul>                                                                                                    | 12 |
| <ul> <li>3.1.5 Parametri</li> <li>3.1.6 Comandi</li> <li>3.1.7 Eventi</li> <li>3.1.8 Allarmi</li> <li>3.1.9 Log</li> <li>3.1.10 Utilità</li> </ul>                                                                                                    | 13 |
| 3.1.6       Comandi         3.1.7       Eventi         3.1.8       Allarmi         3.1.9       Log         3.1.10       Utilità                                                                                                    | 13 |
| <ul> <li>3.1.7 Eventi</li> <li>3.1.8 Allarmi</li> <li>3.1.9 Log</li> <li>3.1.10 Utilità</li> </ul>                                                                                                    | 14 |
| <ul><li>3.1.8 Allarmi</li><li>3.1.9 Log</li><li>3.1.10 Utilità</li></ul>                                                                                                    | 15 |
| 3.1.9 Log<br>3.1.10 Utilità                                                                                                    | 15 |
| 3.1.10 Utilità                                                                                                    | 15 |
|                                                                                                    | 16 |
| 3.2 Accesso rapido                                                                                                    | 16 |
| 4. Gestione password                                                                                                    | 17 |

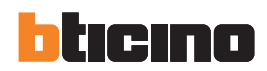

# 1. Requisiti Hardware e Software

# 1.1 Requisiti PC

**REQUISITI HARDWARE** 

- Dual core CPU, 2GHz;
- 2GB RAM;
- hard disk 1GB;

• porta di comunicazione con tipo e numero coerente all'applicazione: USB, WiFi, seriale

### **REQUISITI SOFTWARE**

- MS Windows 7, Windows 8.1
- Microsoft.NET 4.5.2 o superiore

# 2. Installazione

Per installare il software Automatic Control Unit (ACU) Configurator, procedure come indicato di seguito: 1. Lanciare l'installer applicativo;

2. Il programma di installazione inizierà a copiare i file di sistema necessari all'installazione del software ACU Configurator.

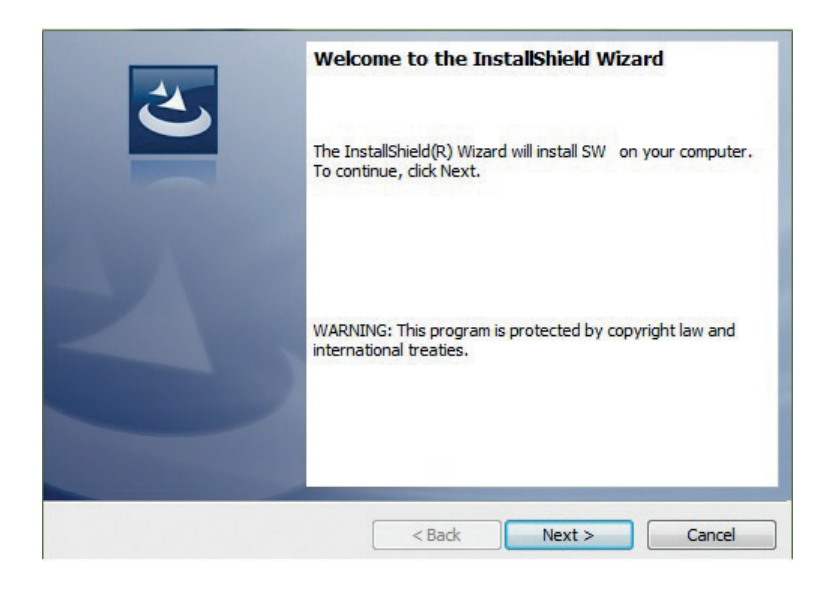

Accettare il contratto di licenza e cliccare "Next":

| License Agreement Please read the following license agreement carefully.                                               | 3                                   |
|----------------------------------------------------------------------------------------------------|-------------------------------------|
| Please read carefully the software lic<br>contained in the file <current folder.<br="">Licence.rtf</current>           | cence agreement<br>>\Custom\Custom  |
| Leggere attentamente il contratto di<br>contenuto nel file <cartella_corrente:<br>\Licence.rtf</cartella_corrente:<br> | licenza software<br>>\Custom\Custom |
| <ul> <li>I accept the terms in the license agreement</li> </ul>                                                        | Print                               |
| $\bigcirc$ I do not accept the terms in the license agreement                                                          |                                     |
| nstallShield                                                                                                    |                                     |
| < Back                                                                                                    | Next > Cancel                       |
|                                                                                                    |                                     |
|                                                                                                    |                                     |

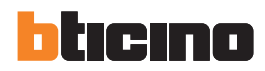

# 2. Installazione

Il programma proporrà di inserire la cartella di destinazione dove il software verrà installato. La procedura di installazione suggerisce la cartella: C:\Program Files\LegrandGroup\ACU\_Configurator\ Se desiderato, l'utente può selezionare un'altra locazione nell'hard disk:

Change Current Destination Folder Browse to the destination folder. Look in: ACU\_Configurator Cancel

Premere "OK" per continuare.

Premere "Install" per iniziare ad installare il software:

| Ready to Install the Program                     |                                        |                         |
|--------------------------------------------------|----------------------------------------|-------------------------|
| The wizard is ready to begin insta               | allation.                              |                         |
| If you want to review or change exit the wizard. | any of your installation settings, did | k Back. Click Cancel to |
| Current Settings:                                |                                        |                         |
| Setup Type:                                      |                                        |                         |
| Typical                                          |                                        |                         |
| Destination Folder:                              |                                        |                         |
| C: \Program Files \LegrandGro                    | oup\ACU_Configurator\                  |                         |
| User Information:                                |                                        |                         |
| Name: LEGRAND                                    |                                        |                         |
| Company: LEGRAND                                 |                                        |                         |
| I<br>allShield                                   |                                        |                         |
|                                                  | < Back Insta                           | Cancel                  |
|                                                  | 73                                     | - B                     |
|                                                  |                                        |                         |
|                                                  |                                        |                         |

Una volta che l'installazione è stata completata, la seguente schermata verrà visualizzata. Premere "Finish" per uscire dall'installazione.

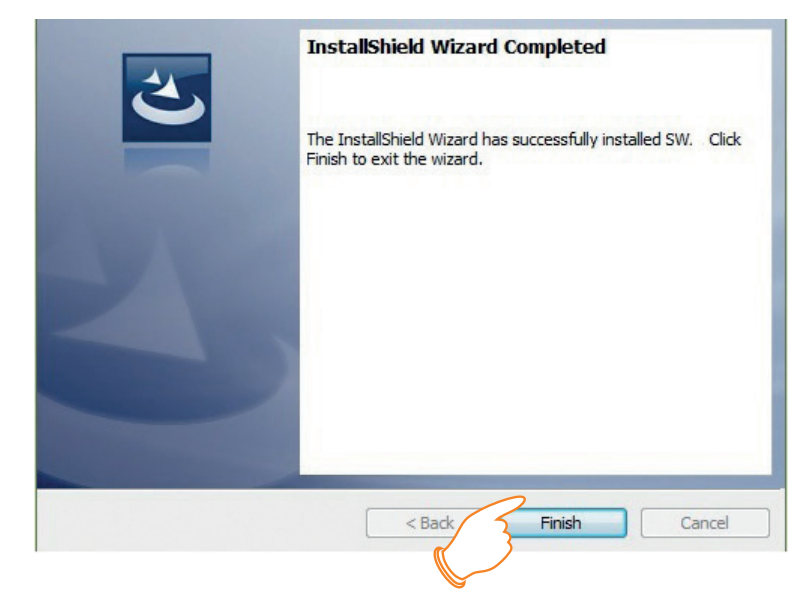

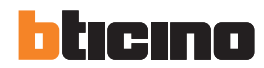

All'avvio, il software mostrerà la schermata iniziale, divisa in tre aree:

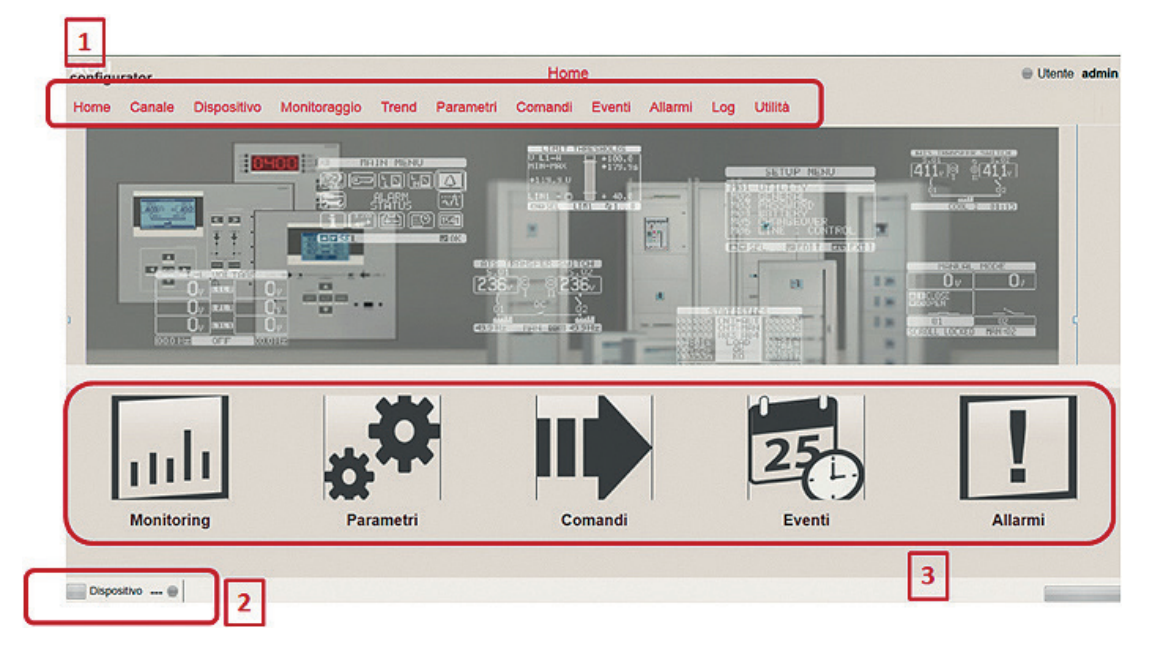

- 1. Menu e barra comandi: include le barre di accesso a tutte le funzioni del software ACU Configurator.
- 2. Stato dispositivo: mostra lo stato di connessione del dispositivo (online, offline, errore)
- 3. Pulsanti di accesso rapido: per avere un accesso veloce alle funzioni indicate

### 3.1 Menu e barra comandi

| Home                                                         | Canale                                   | Dispositivo                         | Monitoraggio                            | Trend                   | Parametri                     | Comandi | Eventi | Allarmi | Log | Utilità |
|--------------------------------------------------------------|------------------------------------------|-------------------------------------|-----------------------------------------|-------------------------|-------------------------------|---------|--------|---------|-----|---------|
| • Home<br>Per to                                             | e<br>ornare alla p                       | oagina iniziale                     |                                         |                         |                               |         |        |         |     |         |
| <ul> <li>Canal</li> <li>Nuo</li> <li>Visual</li> </ul>       | e<br>vo: per crea<br>alizza: per v       | are un nuovo c<br>vedere la lista c | anale di comuni<br>dei canali di com    | icazione o<br>iunicazio | con il disposit<br>ne salvati | ivo     |        |         |     |         |
| <ul> <li>Disport</li> <li>- Nuo</li> <li>- Visual</li> </ul> | ositivo<br>vo: per crea<br>alizza: per v | are un nuovo c<br>vedere la lista c | lispositivo con c<br>dei dispositivi sa | ui comun<br>Ivati       | licare                        |         |        |         |     |         |

Monitoraggio

Quando il dispositivo è connesso, è possibile visualizzare le misure raccolte dallo stesso e lo stato del sistema. E' possibile la connessione di un solo dispositivo per volta al PC.

Trend

Per visualizzare l'evoluzione nel tempo di parametri e stati del sistema.

• Parametri

Per configurare (modalità online ed offline) i parametri del dispositivo. Quando il dispositivo è connesso, i suoi parametri possono essere caricati all'interno del software per effettuarne la gestione.

Comandi

Per inviare comandi al dispositivo connesso.

Eventi

Se il dispositivo connesso supporta la memoria eventi, è possibile caricarne una copia e salvarla in un file Excel o di testo.

- Allarmi
   Per visualizzare gli allarmi attivi sul dispositivo connesso.
- Log

Funzione non ancora disponibile.

- Utilità
  - Utente: per configurare le preferenze utente del software (password, lingua, ecc...)
  - Aggiorna driver: per aggiornare i driver di comunicazione software-dispositivo
  - Importa lingua: per aggiungere una nuova lingua rispetto a quelle di default presenti nel software

## 3.1.1 Canale

Un canale identifica il mezzo attraverso cui il software comunica con il dispositivo. Può essere seriale, USB o WiFi, a seconda del dispositivo e dell'accessorio di connessione scelti:

- USB: la porta USB del PC ed il dispositivo sono collegati tramite un'interfaccia che comunica direttamente con la porta ottica presente sul fronte del dispositivo (ove disponibile);
- WiFi: la rete LAN WiFi del PC ed il dispositivo sono connessi tramite un'interfaccia che comunica direttamente con la porta ottica presente sul fronte del dispositivo (ove disponibile);
- Seriale (RS232, RS485, virtual COM).

### Nuovo canale

| Canale - Dettagli                                            |
|--------------------------------------------------------------|
| O IR-USB @ IR-WiFi                                           |
| <ul> <li>Ethernet client</li> <li>Ethernet server</li> </ul> |
| O Seriale O Modem                                            |
|                                                              |
|                                                              |
| 1.2.3.4                                                      |
| 2000                                                         |
|                                                              |
|                                                              |
|                                                              |
|                                                              |
|                                                              |
| RTU ·                                                        |
|                                                              |
| No ·                                                         |
|                                                              |
|                                                              |
|                                                              |
| Alifulia                                                     |
|                                                              |

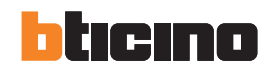

Alla creazione di un nuovo canale, l'utente deve selezionarne il tipo, quindi i parametri necessari al relativo funzionamento: • **Descrizione:** testo libero (max 100 caratteri) per identificare il canale.

- Indirizzo IP: indirizzo del dispositivo con cui ci si sta connettendo (esempio: interfaccia WiFi).
- Porta IP: porta del dispositivo con cui ci si sta connettendo (esempio: interfaccia WiFi).
- Seriale: lista delle porte COM disponibili nel sistema operativo.
- Velocità, formato, parità, stop bit: parametri comunicazione seriale (uguali a quelli impostati nel dispositivo).
- Protocollo Modbus: selezione tipo protocollo Modbus RTU (default) o ASCII.
- Keep alive: opzione per l'invio periodico di un segnale per verificare la presenza del dispositivo connesso.

|                                  | TIP | O DI CANA | LE      |
|----------------------------------|-----|-----------|---------|
| Parametro                        | USB | WiFi      | Seriale |
| Descrizione                      | •   | •         | •       |
| Indirizzo IP                     |     | •         |         |
| Porta IP                         |     | •         |         |
| Seriale                          |     |           | •       |
| Velocità-Formato-Parità-Stop bit |     |           | •       |
| Protocollo                       | •   | •         | •       |
| Keep alive                       | •   | •         | •       |

Nota: i canali Ethernet (client e server) e modem non sono utilizzati con l'offerta attuale

#### Visualizza canale

|           |                          |         |                   | Nuovo        | E        | limina  | Edit               |                   |
|-----------|--------------------------|---------|-------------------|--------------|----------|---------|--------------------|-------------------|
| ld Canale | Descrizione              | Тіро    | Protocollo Modbus | Indirizzo IP | Porta IP | Seriale | Numero di telefono | Ultimo Indizzo IP |
| 3         | Interfaccia Modbus RS485 | Seriale | RTU               |              |          | COM3    |                    |                   |
| 2         | IR-WiFi                  | IR-WiFi | RTU               | 1.2.3.4      | 2000     |         |                    |                   |
| 1         | IR-USB                   | IR-USB  | RTU               |              |          | -       |                    |                   |

Accedendo alla lista di canali salvati, è possibile selezionarne uno per modificarlo o eliminarlo, oppure crearne uno nuovo. A seconda del tipo di canale creato, i parametri relativi verranno visualizzati, mentre gli altri campi rimarranno vuoti.

#### 3.1.2 Dispositivo

Per "dispositivo" si intendono tutti i prodotti con cui ACU Configutator è in grado di interfacciarsi e scambiare informazioni attraverso protocollo Modbus.

### Nuovo dispositivo

|                              | Dispositivo - Dettagli   |              |
|------------------------------|--------------------------|--------------|
| Id Dispositivo               |                          |              |
| Descrizione                  |                          |              |
| Canale                       | Interfaccia Modbus RS485 | •            |
| Modello                      |                          | •            |
| Indirizzo nodo modbus        | 1                        |              |
| Log (modulo di memoria)      |                          |              |
|                              | Nominal value            | Full scale   |
| Voltage indicator scale (V)  | 400                      | 500          |
| Current indicator scale (A)  | 400                      | 500          |
| Power indicator scale (kW)   | 250                      | 300          |
| Power indicator scale (kVA)  | 350                      | 400          |
| Power indicator scale (kvar) | 250                      | 300          |
|                              |                          |              |
|                              |                          |              |
|                              |                          |              |
|                              |                          |              |
|                              |                          |              |
| Logai madalla                |                          | Appulla      |
| Leggi modello                |                          | Annuna Salva |

Per creare un nuovo dispositivo, compilare tutti i campi informazioni:

- Descrizione: testo che identifica il dispositivo.
- **Modello:** tipo di dispositivo selezionato; un rilevamento automatico del dispositivo può essere effettuato premendo sul tasto "Leggi modello", dopo aver selezionato il canale opportuno e l'indirizzo Modbus.
- Canale: canale di comunicazione con il dispositivo.
- Indirizzo nodo modbus: indirizzo rete modbus con cui si identifica il dispositivo durante la comunicazione; all'interno della rete questo valore è univoco per ciascun dispositivo connesso.

Nota: i valori nominali e di fondo scala non sono utilizzati con l'offerta attuale

#### Visualizza dispositivo

|    | Nuov                         | 0       | Elimina          | Edit                     | Progetto Lancia il F  | Imposta orologio |
|----|------------------------------|---------|------------------|--------------------------|-----------------------|------------------|
| ld | Descrizione                  | Modello | Modello rilevato | Canale                   | Indirizzo nodo modbus |                  |
| 7  | Centralina di commutazione 3 | CBNCU03 |                  | Interfaccia Modbus RS485 | 5                     |                  |
| 6  | Centralina di commutazione 2 | CBNCU04 |                  | IR-WiFi                  |                       |                  |
| 5  | Centralina di commutazione 1 | CBNCU03 |                  | IR-USB                   |                       |                  |

Accedendo alla lista dispositivo, è possibile selezionarne uno per modificarlo od eliminarlo, oppure crearne uno nuovo. Se il software riconosce un dispositivo non coerente rispetto a quello indicato, il collegamento viene interrotto per evitare di trasmettere/ricevere dati inconsistenti.

Nota: il pulsante "Lancia il Flash Loader" è utilizzato per avviare l'aggiornato firmware del dispositivo connesso.

Se il dispositivo supporta la creazione di progetti, sarà possibile utilizzare il pulsante "Progetto" per gestire le relative informazioni.

| PLC         | Leggi dal dispositivo | Scrivi su dispositivo | Apri cartella progetto | Leggi tutto dal dispositivo | Scrivi tutto su dispositivo |
|-------------|-----------------------|-----------------------|------------------------|-----------------------------|-----------------------------|
| Pagina INFO |                       |                       |                        |                             |                             |

Un progetto, composto da file opportuni per il dispositivo connesso, può essere creato partendo da template oppure caricando i dati presenti nel dispositivo. Dopo le modifiche, il progetto può essere salvato sull'hard disk per backup (il progetto è disponibile nel percorso indicato premendo sul pulsante "Apri cartella progetto").

### Modalità PLC

Nella gestione progetto, per la centralina M7000CBNCU04, è possible avviare la modalità di programmazione PLC per utilizzo custom del dispositivo.

| PLC         | Leggi dal dispositivo | Scrivi su dispositivo | Apri cartella progetto | Leggi tutto dal dispositivo | Scrivi tutto su dispositivo |
|-------------|-----------------------|-----------------------|------------------------|-----------------------------|-----------------------------|
| Pagina INFO |                       |                       | Lancia PLC             |                             |                             |
|             |                       |                       | 3                      | J                           |                             |
|             |                       |                       | $\bigcirc$             |                             |                             |

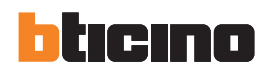

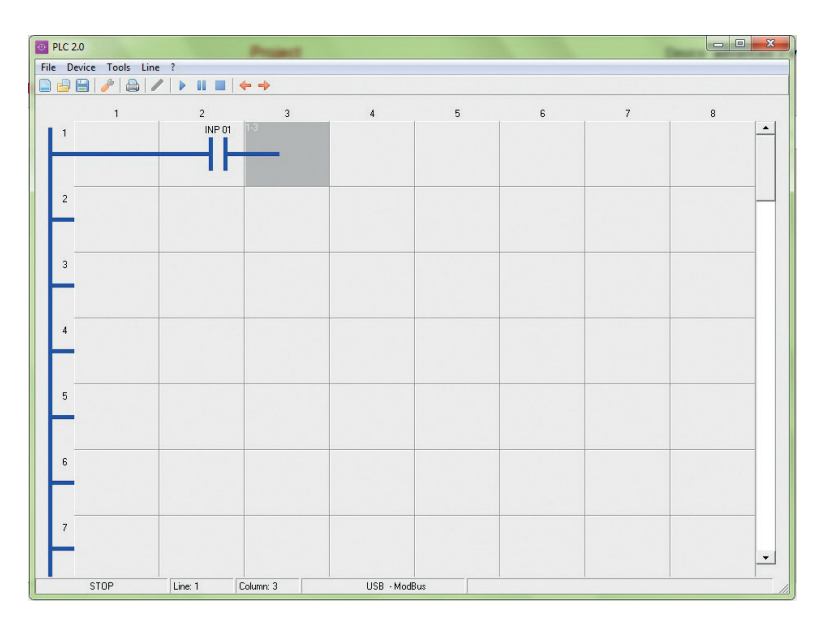

# 3.1.3 Monitoraggio

Quando il dispositivo è connesso, è possibile visualizzare le misure ed i parametri presenti nello stesso. I parametri disponibili possono essere scelti nella colonna a sinistra della schermata:

| Dispositivo<br>Centralina di commutazione 2 • | Vbatt<br>0 Vdc        |
|-----------------------------------------------|-----------------------|
| Disconnetti                                   | Vbatt min<br>0 Vdc    |
| STATISTICHE                                   | Vbatt MAX<br>23.9 Vdc |
| INGRESSI                                      |                       |
| USCITE                                        |                       |
| LIMITI                                        |                       |
| ALLARMI                                       |                       |
| STATO                                         |                       |
| TENSIONI LINEA 1                              |                       |
| TENSIONI LINEA 2                              |                       |
| BATTERIA                                      |                       |

# 3.1.4 Trend

Tramite la funzione "Trend" è possibile visualizzare lo stato attuale e la variazione nel tempo di numerosi parametri del dispositivo, oppure lo stato degli allarmi di sistema. I parametri a disposizione vengono selezionati attraverso le tendine di scelta a sinistra della schermata (è possibile selezionare anche il colore relativo alla linea).

Premendo su "Avvio", il monitoraggio ha inizio, finché viene premuto il pulsante "Stop". A monitoraggio interrotto, è possibile salvare il grafico in un file immagine premendo sul pulsante "Salva grafico su file".

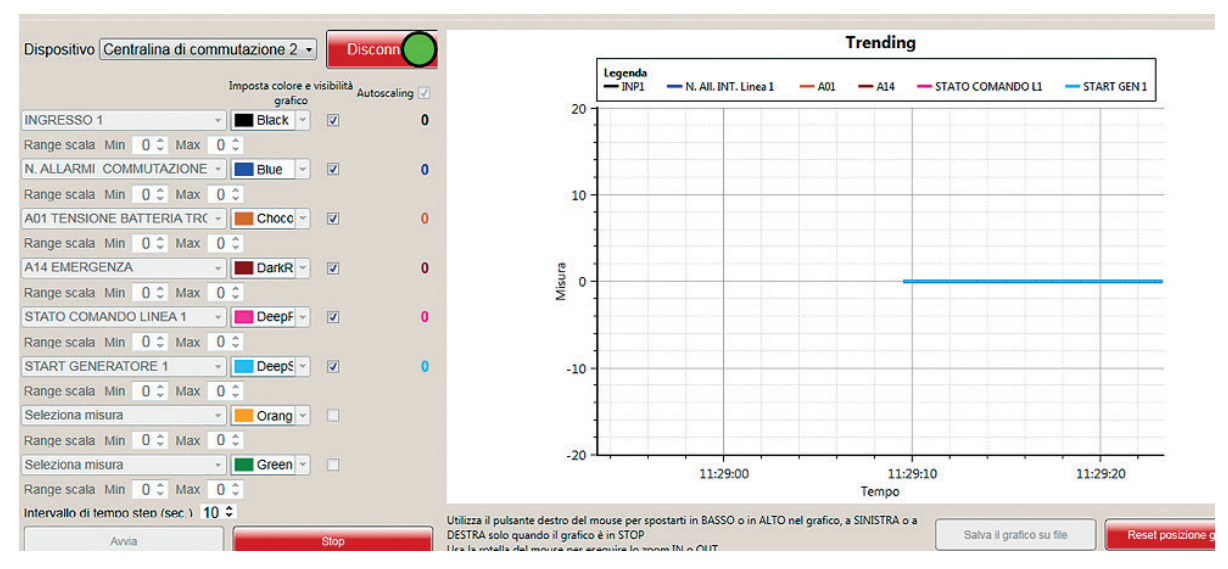

# 3.1.5 Parametri

La gestione dei parametri del dispositivo è possibile, una volta selezionato l'oggetto a cui connettersi, in due modi differenti:

- online: premendo su "Connetti", viene attivato il collegamento tra dispositivo e software. Premendo sui menu a sinistra della schermata, i relative parametri compaiono dopo essere stati letti dal dispositivo.
- offline: se non è possibile effettuare la connessione con il dispositivo, è possibile agire sul file di configurazione parametri eventualmente salvato in precedenza sull'hard disk per backup. Lo stesso file può essere poi utilizzato per scaricare la nuova configurazione all'interno del dispositivo.

| 1                                                                  | 2                                            |                                             |                        |
|--------------------------------------------------------------------|----------------------------------------------|---------------------------------------------|------------------------|
| Dispositivo<br>Centralina di commutazione 2                        | Carica file parametri da HD Salva fi         | le parametri su HD Salva parametri stampabi | li Confronto parametri |
| Disconnetti                                                        | Invia parametri al dispositivo               | Invia tutti parametri al dispositivo        | Ripristina predefiniti |
| 02 GENERALE                                                        | Por:01<br>LINGUA                             | Italian                                     |                        |
| 03 PASSWORD<br>04 BATTERIA                                         | P01.02<br>IMPOSTAZ. OROLOGIO                 | OFF                                         |                        |
| 05 ALLARMI ACUSTICI                                                | P01.03<br>MODO ALL' ALIMENTAZ.               | Mode prec.                                  |                        |
| 07 INTERRUTTORI                                                    | P01.04<br>CONTRASTO LCD                      | 50 %                                        |                        |
| 09 CONTR.SORG. LIN.                                                | P01.05<br>INTENSITÀ RETROILLUMINAZIONE ALTA  | 100 %                                       |                        |
| 10 COMUNICAZIONE<br>11 TEST AUTOMATICO                             | P01.06<br>INTENSITÀ RETROILLUMINAZIONE BASSA | 33 %                                        |                        |
| <ul> <li>12 INGRESSI DIGIT.</li> <li>13 USCITE DIGITALI</li> </ul> | P01.07<br>INTENSITÀ RETROILLUMINAZIONE BASSA | 180 s                                       |                        |
| 14 VARIE                                                           | Val 08                                       |                                             |                        |
| 3                                                                  |                                              | 4                                           |                        |

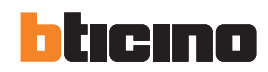

- 1. Pulsante di connessione: per stabilire la connessione con il dispositivo.
- 2. Pulsanti di azione: per caricare/scaricare la configurazione nel dispositivo, caricare/salvare i file su PC o stampare la configurazione attuale su file.
- 3. Parametri disponibili: parametri configurabili, organizzati nella stessa struttura dei menu locali del dispositivo.
- 4. Dettaglio parametri: valori attuali parametri configurati. Nel momento in cui un parametro viene modificato, il suo colore passa da nero ad arancione.

Quando un parametro particolare viene selezionato, una maschera di modifica appare per poterne effettuare la modifica:

| Valore precedente               | Default            |            | Annulla | ок |
|---------------------------------|--------------------|------------|---------|----|
|                                 | OFF                |            | •       |    |
| P01.02                          | IMPOSTAZ. OROLOGIO |            |         |    |
| INTENSITÀ RETROILLUMI           | NAZIONE BASSA      | 33 %       |         |    |
| P01.06                          |                    |            |         |    |
| P01.05<br>INTENSITÀ RETROILLUMI | NAZIONE ALTA       | 100 %      |         |    |
| CONTRASTO LCD                   |                    | 50 %       |         |    |
| P01 04                          |                    |            |         |    |
| MODO ALL' ALIMENTAZ.            |                    | Mode prec. |         |    |
| P01.03                          |                    |            |         |    |
| IMPOSTAZ. OROLOGIO              |                    | OFF        |         |    |
| P01.02                          |                    |            |         |    |
| LINGUA                          |                    | Italian    |         |    |
| P01.01                          |                    |            |         | ſ  |

E' possibile ripristinare il valore di default premendo sul pulsante "Default".

E' possibile ripristinare il valore precedente alla modifica premendo sul pulsante "Valore precedente". Per confermare la modifica premere "OK".

### 3.1.6 Comandi

E' possibile inviare al dispositivo differenti comandi, una volta che questo è connesso al software. A comando inviato, viene indicato l'esito dell'operazione.

| 1                                                            |                                     |
|--------------------------------------------------------------|-------------------------------------|
| Dispositivo<br>Centralina di commutazione 2 •<br>Disconnetti |                                     |
| RESET CONTA ORE SORGET                                       | 2                                   |
| RESET CONTA ORE SORGE                                        |                                     |
| RESET CONTA ORE BRK 1                                        | Device Centralina di commutazione 2 |
| RESET CONTA ORE BRK 2                                        | Command RESET ALLARMI A03 – A04     |
| RESET MANOVRE BRK 1                                          | Eseguire il comando                 |
| RESET MANOVRE BRK 2                                          |                                     |
| RESET LISTA EVENTI                                           |                                     |
| RESET ALLARMI A03 - A04                                      |                                     |
| RESET MEMORIA PLC                                            |                                     |

- 1. Pulsante di connessione: per stabilire la connessione con il dispositivo.
- 2. Pulsante di comando ed esito: per inviare il comando da eseguire e per verificare il risultato dello stesso.
- 3. Comandi: lista dei comandi disponibili per il dispositivo connesso.

# 3.1.7 Eventi

E' possibile visualizzare gli eventi salvati dal dispositivo (se la funzionalità è disponibile), una volta connesso.

| 1                                                       | 2                       | 3              |
|---------------------------------------------------------|-------------------------|----------------|
| Dispositivo Centralina di commutazione 2 🔹 Disconnetti  | Esporta TXT Esporta XLS | Elimina eventi |
| Eventi                                                  |                         |                |
| Nr. 49 - Codice E0822                                   |                         |                |
| 2010/10/21 09:12:11<br>MENU COMANDIC22 AZZ A02/04       |                         |                |
| Nr. 49. Contino E0500                                   |                         |                |
| NI: 48 - CODICE E0500                                   |                         |                |
| CONTROLLO PEMOTO: INIZIO COM                            |                         |                |
| Nr. 47 - Codice E0000                                   |                         |                |
| 2016/10/21 08:38:18                                     |                         |                |
| SISTEMA:ACCENSIONE                                      |                         |                |
| Nr. 46 - Codice E0001                                   |                         |                |
| 2016/10/07 14:35:59                                     |                         |                |
| SISTEMA:MANCATA ALIMENTAZ.                              |                         |                |
| Nr. 45 - Codice E0002                                   |                         |                |
| 2016/10/07 13:21:29                                     |                         |                |
| SISTEMA:RESET SISTEMA                                   |                         |                |
| Nr. 44 - Codice E2700                                   |                         |                |
| 2016/10/07 13:18:06                                     |                         |                |
| Dispositivo Centralina di commutazione 2 S IR-USB - RTU |                         |                |

- 1. Pulsante di connessione: per stabilire la connessione con il dispositivo.
- 2. Esporta: per salvare la lista di eventi in un file di testo o Excel.
- 3. Elimina eventi: per cancellare gli eventi dalla memoria del dispositivo.
- 4. Eventi salvati: lista degli eventi memorizzati

# 3.1.8 Allarmi

E' possibile visualizzare gli allarmi in corso sul dispositivo, una volta connesso al software.

|                                   | Dispositivo Centralina di commutazione 2 - Disconnetti |
|-----------------------------------|--------------------------------------------------------|
| Descrizione                       |                                                        |
| A09 TIMEOUT CARICO NON ALIMENTATO |                                                        |
|                                   |                                                        |

# 3.1.9 Log

Nota: la funzione Log non è utilizzata con l'offerta attuale

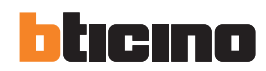

### 3.1.10 Utilità

Attraverso questo menu è possibile modificare le preferenze utente e aggiornare i driver di sistema.

#### Utente

In questo sottomenù è possible configurare nome utente, password locale, indirizzo e-mail da contattare per manutenzione e lingua del software.

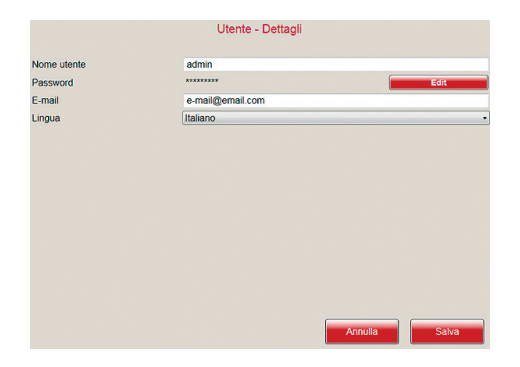

#### Aggiornamento driver

Questa funzione è utilizzata per aggiornare i driver di comunicazione tra software e dispositivo (es: in caso di aggiornamento lista dispositivi compatibili, verrà caricata su sito Bticino Professionisti la cartella zip da utilizzare per aggiornamento). Una volta selezionato il file di aggiornamento (premendo il pulsante "Importa"), il software effettua l'operazione in totale autonomia.

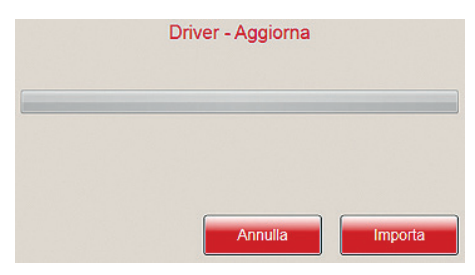

#### Importa lingua

Questa funzione è utilizzata per aggiornare aggiungere nuovi pacchetti linguistici al software oltre alle lingue di default già presenti. Una volta selezionato il file di aggiornamento (premendo il pulsante "Importa"), il software effettua l'operazione in totale autonomia.

| ne |
|----|
|    |
| ,  |
|    |

Per maggiori dettagli riguardo a questa funzionalità, contattare Bticino.

### 3.2 Accesso rapido

Attraverso i pulsanti di accesso rapido, è possibile raggiungere direttamente i rispettivi menu.

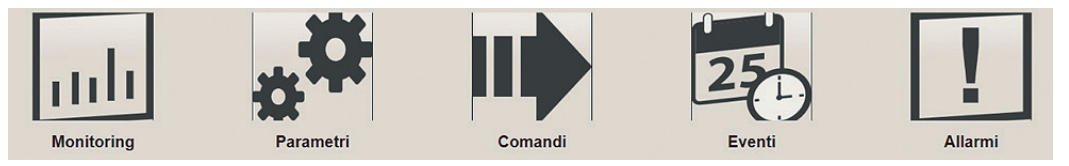

# 4. Gestione password

Per garantire la sicurezza, alcune delle funzionalità del software sono protette da password:

- comandi
- configurazione parametri
- modifiche di progetti

La password può essere modificata nel menu Utente (vedi cap. 3.1.10). La password di default è "admin".

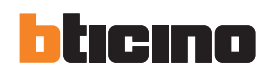

|      | <br> |      |      | <br> | <br> |      | <br> |  |      |      | <br> |  |   |
|------|------|------|------|------|------|------|------|--|------|------|------|--|---|
|      |      |      |      |      |      |      |      |  |      |      |      |  |   |
|      |      |      |      |      |      |      |      |  |      |      |      |  |   |
|      |      |      |      |      |      |      |      |  |      |      |      |  |   |
| <br> | <br> |      |      | <br> | <br> |      |      |  | <br> | <br> | <br> |  |   |
|      |      |      |      |      |      |      |      |  |      |      |      |  |   |
|      |      |      |      |      |      |      |      |  |      |      |      |  |   |
|      |      |      |      |      |      |      |      |  |      |      |      |  | - |
|      |      |      |      |      |      |      |      |  |      |      |      |  | + |
|      |      |      |      |      |      |      |      |  |      |      |      |  | - |
|      |      |      |      |      |      |      |      |  |      |      |      |  | - |
|      |      |      |      |      |      |      |      |  |      |      |      |  | - |
|      |      |      |      |      |      |      |      |  |      |      |      |  |   |
|      | <br> |      |      | <br> | <br> |      |      |  | <br> | <br> | <br> |  | - |
|      |      |      |      |      |      |      |      |  |      |      |      |  | - |
|      |      |      | <br> |      |      |      |      |  |      |      |      |  | - |
|      |      |      |      |      |      |      |      |  |      |      |      |  | - |
|      |      |      |      |      |      |      |      |  |      |      |      |  | - |
|      |      |      |      |      |      |      |      |  |      |      |      |  | - |
|      |      |      |      |      |      | <br> | <br> |  |      |      |      |  | - |
|      |      |      |      |      |      |      |      |  |      |      |      |  | - |
| <br> |      | <br> | <br> |      |      |      |      |  |      |      |      |  | - |
|      |      |      |      |      |      |      |      |  |      |      |      |  | - |
|      |      |      |      |      |      |      |      |  |      |      |      |  | - |
|      |      |      |      |      |      |      |      |  |      |      |      |  | - |
|      |      |      |      |      |      |      |      |  |      |      |      |  | - |
|      |      |      |      |      |      |      |      |  |      |      |      |  | - |
|      |      |      |      |      |      |      |      |  |      |      |      |  | - |
|      |      |      |      |      |      |      |      |  |      |      |      |  | - |
|      |      |      |      |      |      |      |      |  |      |      |      |  | - |
|      |      |      |      |      |      |      |      |  |      |      |      |  | - |
|      |      |      |      |      |      |      |      |  |      |      |      |  | - |
|      |      |      |      |      |      |      |      |  |      |      |      |  | - |
|      |      |      |      |      |      |      |      |  |      |      |      |  | - |
|      |      |      |      |      |      |      |      |  |      |      |      |  | - |
|      |      |      |      |      |      |      |      |  |      |      |      |  | - |
|      |      |      |      |      |      |      |      |  |      |      |      |  | - |
|      |      |      |      |      |      |      |      |  |      |      |      |  |   |

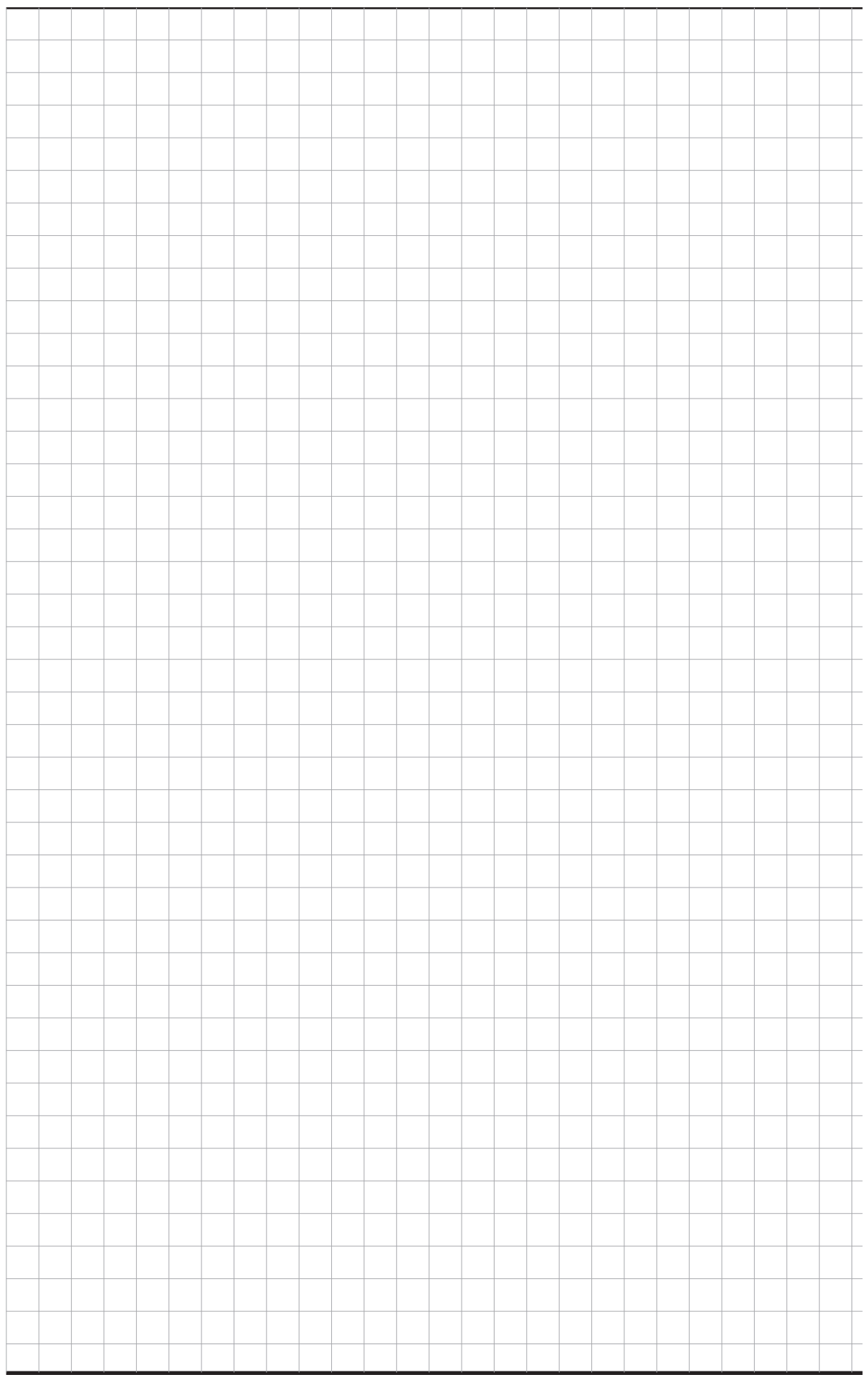

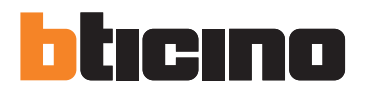

**BTicino SpA** Viale Borri, 231 21100 Varese - Italy www.bticino.com

Servizio clienti

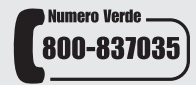

Timbro installatore

BTicino SpA si riserva il diritto di variare in qualsiasi momento i contenuti illustrati nel presente stampato e di comunicare, in qualsiasi forma e modalità, i cambiamenti apportati.